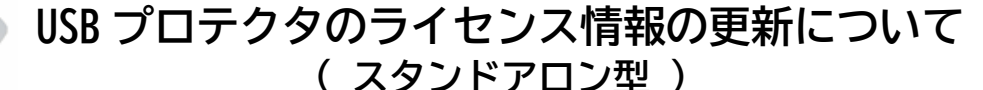

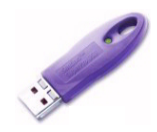

弊社ソフトウェアをバージョンアップした場合、ご使用に際しましてライセンス情報を更新して いただく必要があります。下記の手順にて更新していただきますようお願いいたします。 この作業によってプロテクタ内のライセンス情報が更新され、ソフトウェアをお使いいただく ことができるようになります。

## ■ ライセンス更新に必要なもの

スタンドアロン型 USB プロテクタ 電子メール(E-mail)が送受信できるパソコン 【 ダウンロードの方 】 ダウンロードした圧縮ファイル(zip 形式) 【 CD メディアの方 】 製品 CD または USB プロテクタドライバ CD

## ■ 更新手続きの受付日時

年末年始、祝日を除く 月曜~金曜 9:00~17:00

更新手続きは、通常2営業日以内に完了いたしますが、場合により数日かかることもございます。 2~3日たっても、弊社からメールが届かない場合や、お急ぎの場合は、TEL:050-3385-2996まで ご連絡いただけますようお願いいたします。

## ■ 更新手順

① 更新する USB プロテクタを <u>1本だけ</u> パソコンに取り付けます。
それ以外のプロテクタは全て取り外してください。

## ② 【 ダウンロードの方 】

圧縮ファイル(zip形式)を適当なフォルダに展開してください。 展開したフォルダ内の「GdSetupLuncher.exe」を実行すると、「GODAIセットアップメニュー」 画面が表示されます。

【 CD メディアの方 】

パソコンに製品 CD をセットしてください。「GODAI セットアップメニュー」画面が表示されます。 自動で表示されない場合は、製品 CD 内の「GdSetupLuncher.exe」を実行してください。 ※製品 CD 内に「GdSetupLuncher.exe」がない場合は、「Sentinel¥FieldExUtil.exe」を直接実行してください。

③ セットアップメニューの「バージョンアップ時のライセンス更新」をクリックします。

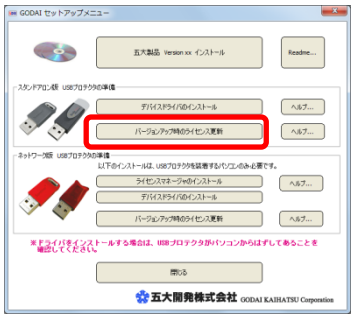

裏面へ続く  $\Rightarrow \Rightarrow \Rightarrow$ 

- ④ 「Field Exchange Utility」画面が表示されますので、「Get Locking Code」ボタンをクリックしてください。すると、<u>旧ライセンスコード</u>が表示されます。
  - ※ 右上にあるコピーボタン( )をクリックすると、 表示されている旧ライセンスコードをクリップボードにコピーすることができます。

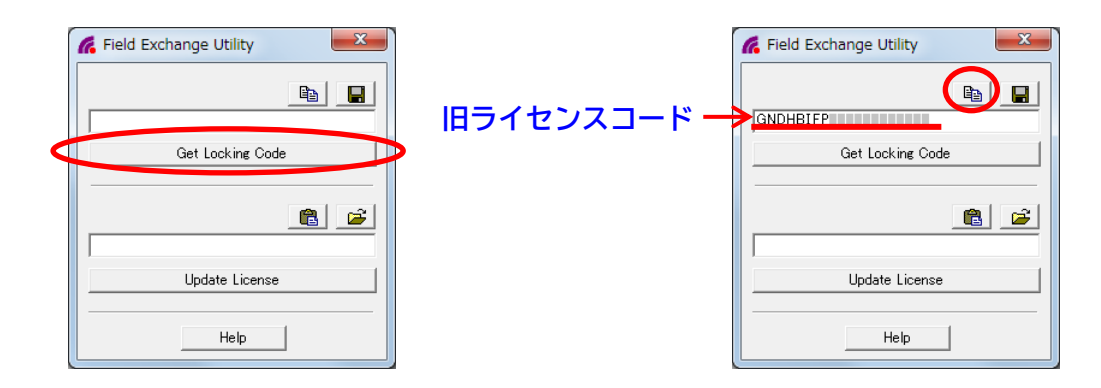

⑤ 電子メール(E-mail)に、製品名とシリアルNoと旧ライセンスコードを記入して、 下記アドレスへ送信してください。 シリアルNoは、USBプロテクタについている「プロテクタ管理カード」をご覧ください。

メール送信先: **pp-sales@godai.co.jp** 

弊社にて確認の後、<u>ライセンス更新コード</u>を返信いたします。 通常は2営業日以内に返信メールが届きます。 メールが届くまでの間、「Field Exchange Utility」を一旦終了してもかまいません。

⑥ 返信メールに記載されている <u>ライセンス更新コード</u>を「Field Exchange Utility」画面の下図に示した場所にコピーし、「Update License」ボタンをクリックしてください。

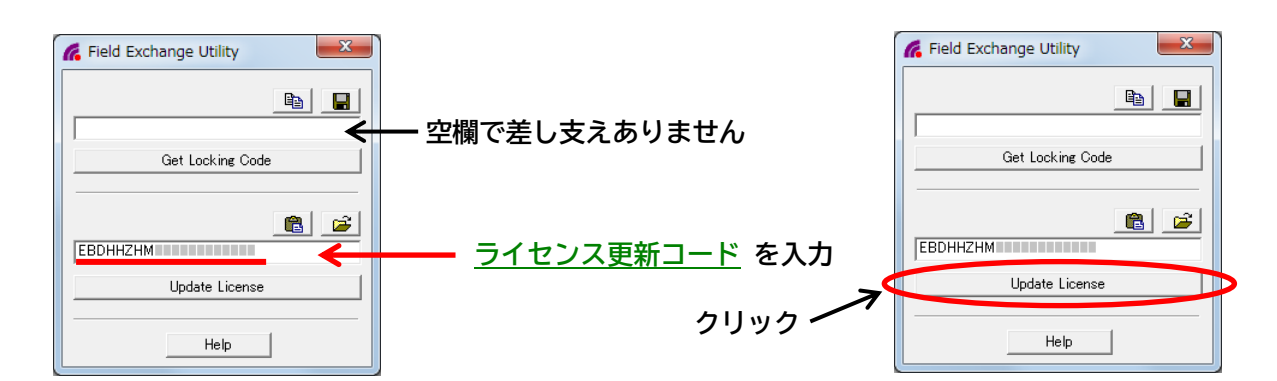

⑦ 「Success!」メッセージが表示されれば更新完了です。

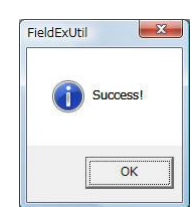

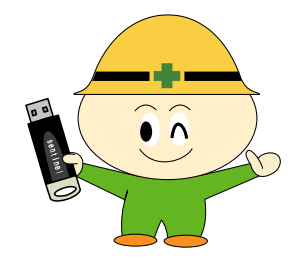

ソフトウェアが実際に使用できることをご確認ください。